Franciscan Health System

## WORK INSTRUCTION

J-W-MB-2219-01

# TEMPERATURE RECORDING IN CERNER

☑ St. Joseph Medical Center Tacoma, WA
☑ St. Francis Hospital Federal Way, WA

☐ St. Clare Hospital Lakewood, WA ☐ St. Anthony Hospital Gig Harbor, WA ☐ St. Elizabeth Hospital Enumclaw, WA
☐ PSC

### PURPOSE

To provide instructions for recording daily temperatures and equipment maintenance on-line for the Microbiology department.

#### **STEPS**

- 1. Enter TSA in Cerner
- 2. Enter workcenter/testsite: 690/690
- 3. PF1 to get to the first Accession number and return through the number.
- 4. At the bottom, "Retrieve already performed results?" defaults to Y, change to N. Return.
- 5. Enter result. Established ranges will be listed in the bottom right box. CO2 incubator also has the CO2 percent present.
- 6. Results correct? Y. Return. Can enter N, then the line number and correct your result.
- 7. Verf info correct? Y, Return.
- 8. Return through date and time
- 9. Continue to next accession number? Y
- 10. Repeat entering results for each piece of equipment till the bottom says no more accession numbers.
- 11. To enter results for the waterbath or slide warmer, you can choose <u>either</u> the temperature or OFF.
- 12. For all other equipment, hoods, microscopes and bench cleaning enter DONE(01) or NOT DONE (02) which will cause a corrective action.
- 13. If a temperature is missed, begin again with TSA and at Step 3, hit PF1 till equipment missed comes up.

### FOR RESULTS OUTSIDE OF ESTABLISHED RANGE

- 1. If a result is entered that is outside of the range listed, Cerner will automatically default to a screen to a corrective action screen after you have verified the result.
- 2. Press the  $\rightarrow$  to Footnotes, Enter.

| Enter Document Path G/Lab/Lab/Document Control/Microbiology/Temperature recording.docx | Effective Date: 9/13/13 | Page 1 of 2 |  |  |
|----------------------------------------------------------------------------------------|-------------------------|-------------|--|--|
| Unauthorized use or copying of this document is prohibited by FHS.                     |                         |             |  |  |

- 3. Freetext what you did, if service had to be called and how it was corrected **Be very specific and add details.**
- 4. Press F8. Screen will go back to the corrective action screen. Enter.
- 5. Hit Accept or arrow to reject, rerun. Accept the temperature if it is a minor corrective action, for example the door was left open and the temperature was low. Hit reject if it is a major problem and needs immediate attention. The screen will go to a pop up screen "Proceed with rejection of this result?" Hit proceed or cancel button and Return.
- 6. If a major corrective action has occurred, specimens or reagents may need to be moved. Contact manager, tech in charge or coordinator immediately. Contact facilities office or biomed for repair.
- 7.  $\rightarrow$  to Exit. Enter. Continue entering results.

| DOCUMENT APPROVAL Purpose of Document / Reason for Change:                                                                     |                                                                                                   |                                                        |                                    |  |  |
|----------------------------------------------------------------------------------------------------|---------------------------------------------------------------------------------------------------|--------------------------------------------------------|------------------------------------|--|--|
| New Format                                                                                                    |                                                                                                   |                                                        |                                    |  |  |
| No significant change to process in above revision. Per CAP, this revision does not require further Medical Director approval. |                                                                                                   |                                                        |                                    |  |  |
| Committee<br>Approval<br>Date                                                                                                  | Date:<br>N/A – revision of department-<br>specific document which is used at<br>only one facility | Medical Director<br>Approval<br>(Electronic Signature) | Juide D. Burlebordt, MS<br>9/15/13 |  |  |

| Enter Document Path G/Lab/Lab/Document Control/Microbiology/Temperature recording.docx | Effective Date: 9/13/13 | Page 2 of 2 |  |  |
|----------------------------------------------------------------------------------------|-------------------------|-------------|--|--|
| Unauthorized use or copying of this document is prohibited by FHS.                     |                         |             |  |  |